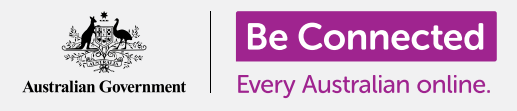

#### إعادة تعيين جهاز كمبيوتر Apple الخاص بك لجعله آمنًا، وجاهرًا للبدء من جديد.

يلزم إعادة تعيين جهاز كمبيوتر Apple المستعمل، سواء تم شراؤه أو منحه لك من قبل صديق أو فرد من العائلة، قبل أن تتمكن من استخدامه بأمان. يؤدي إعادة تعيين الكمبيوتر إلى مسح جميع ملفات المالك السابق ومعلوماته الشخصية، ويتيح لك إعداد الكمبيوتر كما لو كان جديدًا.

#### ما الذي سوف تحتاجه

لمتابعة كل خطوة من هذه الدورة، يجب أن يحتوي جهاز الكمبيوتر الخاص بك على أحدث إصدار من برنامج التشغيل، وهو **macOS Catalina**. ومع ذلك، إذا كان جهاز الكمبيوتر الخاص بك يستخدم إصدارًا أقدم من برنامج التشغيل، فستتاح لك الفرصة للتحديث إلى macOS Catalina بعد إكمال دورات الإعداد والتحضير للإعداد. لمزيد من المعلومات حول macOS، ارجع إلى كمبيوتر Apple المكتبي: دليل الأمن والخصوصية.

من أجل أمانهم، يجب على المالك السابق إكمال الخطوات الواردة في **الصفحة 5** من هذا الدليل قبل أن يسلم جهاز الكمبيوتر الخاص به نهائيًا إليك. وستحتاج إلى المالك السابق لمساعدتك في بعض الخطوات في هذه الدورة، لذلك تأكد من أنه قريب منك.

يجب عليك أيضاً التحقق من أن الكمبيوتر الخاص بك موصول بالكهرباء وفي وضع التشغيل ويعرض شاشة **تسجيل الدخول**. ويجب أيضاً أن يكون الماوس ولوحة المفاتيح موصولة بشكل صحيح.

#### الخطوات الأولى

نظرًا لأن جهاز الكمبيوتر الخاص بك في وضع التشغيل، فيجب أن يعرض شيئاً ما على الشاشة. إذا كانت الشاشة سوداء، فقد يكون جهاز الكمبيوتر الخاص بك في وضع الإسبات.

اضغط برفق على **شريط المسافة** على لوحة المفاتيح لتنبيهه. إذا لم يحدث شيء، اضغط لفترة وجيزة على زر الطاقة لتشغيل الكمبيوتر. لا تضغط على زر الطاقة لفترة طويلة، حتى لا تقوم بإعادة تشغيل الكمبيوتر عن طريق الصدفة!

إذا طلبت منك الشاشة اختيار بلد، فقد تمت إعادة تعيين جهاز كمبيوتر Apple من قبل، وهو مستعد للإعداد. يمكنك تخطي المسار إلى الدورة التدريبية المسماة كمبيوتر Apple المكتبي: الإعداد للانتهاء من تعيين الكمبيوتر.

إذا رأيت شاشة **تسجيل الدخول** مع تفاصيل المالك السابق، فستحتاج إلى إعادة التعيين. للمتابعة، ستحتاج إلى كلمة السر الخاصة بالمالك السابق، لذا تأكد من استعداده للمساعدة في ذلك. بدون كلمة السر الخاصة به، لن تتمكن من إعادة تعيين جهاز الكمبيوتر.

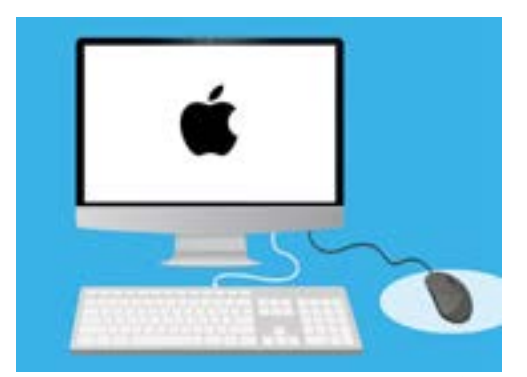

تأكد من توصيل الماوس ولوحة المفاتيح بشكل صحيح قبل البدء في إعادة التعيين

عند إدخال كلمة السر الخاصة به أو PIN، ستتغير الشاشة إلى **سطح المكتب**، ويمكنك المتابعة.

من الأفضل عدم مشاركة أرقام PIN أو كلمات المرور مع الآخرين، لذلك اطلب من المالك السابق إدخالها على شاشة تسجيل الدخول نيابة عنك. وبعد إعادة التعيين، يمكنك إنشاء كلمة السر الخاصة بك أو PIN لحماية معلوماتك.

#### بدء إعادة التعيين

لبدء عملية **إعادة التعيين**:

- **. ا**لقر على **أيقونة Apple** في أعلى يسار الشاشة.
- **.2** ابحث عن **إعادة التشغيل** في القائمة، وانقر عليها.
- .3 سيظهر مربع يسألك عما إذا كنت متأكدًا، لكن لا تنقر فوق زر إعادة التشغيل الأزرق الآن.
- **4**. ابحث عن المفتاحين **command** و **R** على لوحة المفاتيح.
- 5. ستحتاج إلى الضغط على كلا هذين المفتاحين في نفس الوقت فور. النقر على **إعادة التشغيل**، لذا عليك ممارسة الضغط عليهما الآن.
  - 6. الآن انقر فوق إعادة التشغيل.
  - عندما تصبح الشاشة سوداء، على الفور اضغط مع الاستمرار على .7 مفتاحي command و R في نفس الوقت.
- سيتم إعادة تشغيل الشاشة وإظهار **شعار Apple** وشريط التقدم. أزل أصابعك عن المفتاحين الآن.
  - **.** بعد لحظة سترى قائمة **أدوات macOS**.
- **10.** إذا رأيت شاشة **تسجيل الدخول** مرة أخرى، فإن إعادة التشغيل لم تنجح تماماً. لا تقلق، يمكنك إعادة المحاولة، لكنك ستحتاج إلى المالك السابق لإدخال كلمة السر الخاصة به مرة أخرى.

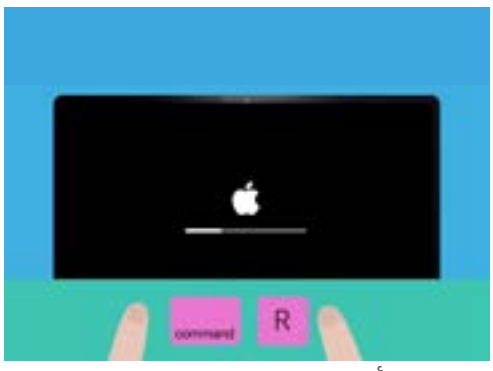

لقد أعدت تشغيل الكمبيوتر بنجاح عندما ترى شعار Apple

#### محو بيانات المالك السابق

عندما تتمكن من رؤية **شاشة أدوات macOS**، ابحث عن **Disk Utility** وانقر لتمييزه. ثم انقر فوق **متابعة**.

- .Disk Utility سيتم فتح قائمة .1
- HD أنظر إلى الجانب الأيسر وانقر فوق **Macintosh HD**. تعني HD القرص الثابت وهو المكان الذي يتم فيه تخزين جميع المعلومات الموجودة على جهاز الكمبيوتر الخاص بك.
- .3 سنقوم بحذف ملفات المالك السابق وحساباته وتطبيقاته. وهذه هي الفرصة الأخيرة للمالك السابق لعمل نسخة احتياطية من ملفاته، لذلك تأكد من استعداده للمتابعة. عندما تكون جاهزًا، انقر فوق مسح أعلى القائمة.
  - **4.** سيظهر مربع يحتوي على بعض المعلومات حول جهاز الكمبيوتر الخاص بك. اترك المعلومات كما هى، وانقر فوق **مسح** مرة أخرى.
    - **5.** يجب أن تستغرق عملية المسح حوالي دقيقة. عند الانتهاء، انقر فوق **تم**.

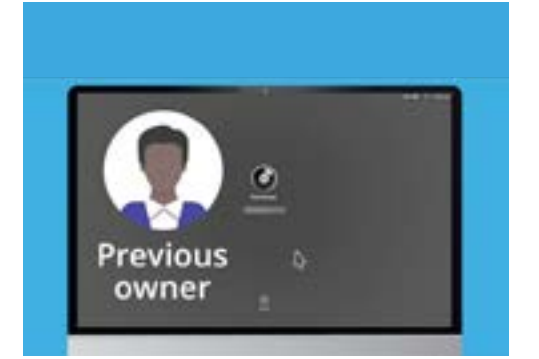

قبل مسح القرص الثابت، تحقق من قيام المالك السابق بعمل نسخة احتياطية من ملفاته

### إجراء إعادة التعيين

أدت عملية المسح إلى حذف ملفات وتطبيقات المالك السابق، ولكنها أيضاً تمسح برنامج تشغيل جهاز الكمبيوتر الخاص بك. ستحتاج إلى إعادة تثبيته حتى يعمل جهاز الكمبيوتر.

- مفتوحة. أغلقها بالنقر فوق النقطة Disk Utility منتوحة. أغلقها بالنقر فوق النقطة . الحمراء في أعلى اليسار.
  - .2 الآن انقر على إعادة تثبيت macOS.
    - **.** انقر فوق **متابعة**.
  - **.4** سترى شاشة **تثبيت macOS**. انقر فوق **متابعة** مرة أخرى.
- **5.** سوف تظهر **شروط وأحكام** Apple. يمكنك قراءة الشروط والأحكام، ثم انقر فوق السهم الموجود فوق **موافق**.

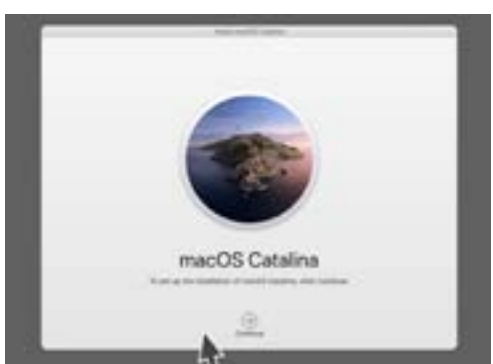

يجب إعادة تثبيت برنامج تشغيل الكمبيوتر بعد مسح القرص الثابت

- **6.** انقر فوق **موافق** مرة أخرى للمتابعة.
- 7. في الشاشة التالية، تحقق من أن Macintosh HD هو الخيار الوحيد، وانقر فوق السهم الموجود أعلى **التثبيت**.

تبدأ عملية **إعادة التعيين**.

#### الانتهاء

قد يستغرق الكمبيوتر حوالي 30 دقيقة للانتهاء، اعتمادًا على كمية البيانات والمعلومات التي يجب مسحها.

لا تحتاج إلى القيام بأي شيء حتى تكتمل عملية **إعادة التعيين**.

بمجرد أن ترى شاشة **الترحيب**، التي تطلب منك اختيار بلد ما، تتم إعادة تعيين جهاز الكمبيوتر الخاص بك، ويكون جاهزًا للإعداد في الدورة التدريبية التالية لكمبيوتر Apple المكتبى: الإعداد.

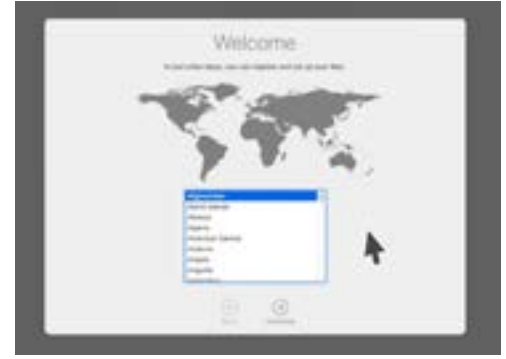

تخبرك شاشة الترحيب بأن إعادة التعيين كاملة وأن الكمبيوتر جاهز للإعداد

#### حماية أمن المالك السابق ومعلوماته

قبل نقل جهاز الكمبيوتر الخاص بك نهائيًا إليك، يجب على المالك السابق اتخاذ بعض الخطوات لحماية أمنه ومعلوماته. إذا كنت تخطط للتخلي عن جهاز الكمبيوتر الخاص بك أو بيعه في المستقبل، فستساعد هذه الخطوات في ضمان عدم تمكن المالك الجديد من الوصول إلى أي من معلوماتك الشخصية.

- اجراء نسخة احتياطية. إن إنشاء نسخة من جميع الملفات والتطبيقات والإعدادات على أجهزة الكمبيوتر الخاصة. بهم وحفظها على قرص ثابت سيجعل إعداد الكمبيوتر الجديد أمرًا سهلاً.
- .2 إلغاء تخويل هذا الكمبيوتر. سيؤدي هذا إلى التأكد من أنه لا يمكنك الوصول إلى الموسيقى والمحتويات الأخرى التي قام المالك السابق بشرائها من Apple، ولأن هناك حدًا لا يتجاوز خمسة أجهزة كمبيوتر معتمدة لكل Apple ID، يسمح للمالك السابق بتخويل جهاز كمبيوتر جديد.
  الخطوات: من تطبيق Tunes أو Music، انقر فوق الحساب، ثم قم بتسجيل الخروج لتسجيل الخروج. وبعد ذلك، حدد الحساب مرة أخرى، ثم قم بتخويل هذا الكمبيوتر وإلغاء تخويل هذا الكمبيوتر ويعد الخروج. وبعد الخطوات: من تطبيق Apple أو معامة القر فوق الحساب، ثم قم المالك المابق بتحديل الخروج. وبعد الخطوات: من تطبيق Apple أو معامة القر فوق الحساب، ثم قم متسجيل الخروج لتسجيل الخروج. وبعد ذلك، حدد الحساب مرة أخرى، ثم قم بتسجيل المابق.
- 3. قم بتسجيل الخروج من iCloud في طريقة Apple لتخزين الملفات، مثل الصور، عبر الإنترنت. إنها أيضًا طريقة للحفاظ على المعلومات المهمة مثل أن تكون مواعيد التقويم متزامنة عبر أجهزة مختلفة. الخطوات: من قائمة Apple، انقر فوق تفضيلات النظام ثم، Apple ID واختر iCloud في اللوحة الجانبية وثم إيقاف تشغيل Find My Mac. ثم انقر فوق نظرة عامة وقم بتسجيل الخروج. إذا كان جهاز الكمبيوتر الخاص بك يعرض iCloud في تفضيلات النظام بدلاً من Apple ID، فانقر فوق ثم واعيد التقويم متزامنة عبر أجهزة مختلفة.
  - .4 تسجيل الخروج من iMessages. هذه خدمة لإرسال رسائل نصية بين أجهزة كمبيوتر Apple والهواتف الذكية والأجهزة اللوحية. يضمن تسجيل الخروج من iMessage عدم ظهور رسائل المالك السابق على جهاز الكمبيوتر الخاص بك.

**الخطوات:** من تطبيق **iMessages**، انقر فوق **الرسائل**، ثم **التفضيلات**، ثم **iMessage** و**تسجيل الخروج**. بمجرد انهاء المالك السابق لهذه الخطوات، يصبح الكمبيوتر جاهزًا لإعادة التعيين.